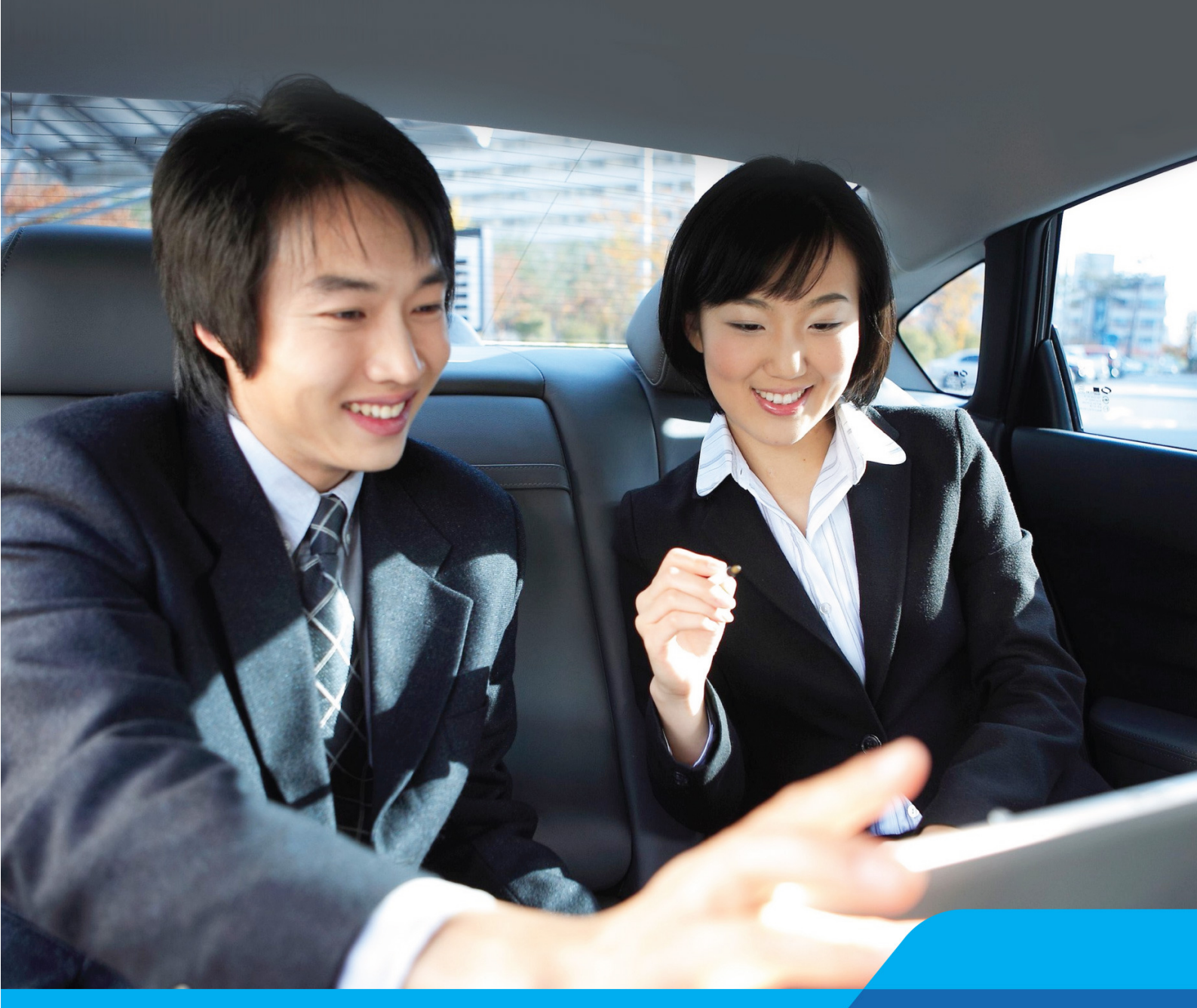

INTERNET BANKING DÀNH CHO DOANH NGHIỆP

# Hướng dẫn Dịch vụ truy vấn

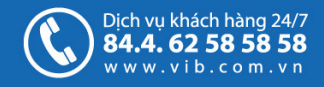

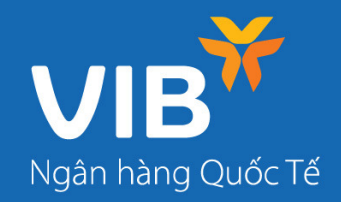

# Mục lục

| 1. | Truy vấn thông tin tài khoản             | 3 |
|----|------------------------------------------|---|
| 2. | Truy vấn thông tin các dịch vụ tài chính | 5 |

### Dịch vụ truy vấn

Tại màn hình Trang chủ, sau khi đăng nhập thành công Khách hàng sẽ truy vấn được những thông tin cơ bản của các giao dịch chuyển tiền đang chờ xử lý (là các giao dịch chờ kiểm tra/chờ phê duyệt) ; hiển thị các thông tin chung về Tài khoản, Hợp đồng tiền gửi, Tiền vay, Tín dụng thư, Bộ chứng từ, Bảo lãnh nhận hàng và Bảo lãnh ngân hàng. Ngoài ra, Khách hàng có thể truy vấn được thông tin các tài khoản không hoạt động. Để biết thêm thông tin chi tiết của các loại tài khoản này, Khách hàng sẽ truy vấn như sau:

## 1. Truy vấn thông tin tài khoản

#### 1.1.Truy vấn Sao kê tài khoản:

|                    | *               |                                   |              |                                                  |                                             | Mạng lưới ho              |
|--------------------|-----------------|-----------------------------------|--------------|--------------------------------------------------|---------------------------------------------|---------------------------|
| Ngân hàng          | Quốc Tế         | Trang d                           | shù          | Tài khoản                                        | Dịch vụ tài chính                           | Chuyển tiền               |
| Xem sa             | o kê tài kh     | noản 6                            | 0170         | Sao kê tài kh<br>Lịch sử giao (<br>Thông tin tài | oàn<br>dịch                                 | ~                         |
| Lựa ch             | Từ ng<br>0 28/0 | Jày<br>5/2013                     |              | Thong tin tar                                    | KIIGall                                     |                           |
|                    |                 |                                   | •            | Cơ hội trúng Samsı<br>tiền điện thoại qua        | ing Galaxy S3 khi nap<br>VIB Mobile Banking | Tìm kiễm                  |
|                    |                 |                                   |              |                                                  |                                             |                           |
| Sao kê             | tài khoàn       |                                   |              |                                                  | Từ ngày 28/05/2013                          | Đến ngày 29/05/2013       |
| Khách h<br>Tài kho | àng<br>àn       | 00052590 B.T.<br>6017040600562    | I<br>64 - VN | D - Tiền gửi than                                | h toán                                      |                           |
|                    |                 |                                   |              |                                                  |                                             |                           |
| Chú                | ing từ          | Nôi dung                          | Pł           | át sinh nơ                                       | Phát sinh có                                | Sõ dư                     |
| Ngày               | Số chứng từ     |                                   |              |                                                  |                                             |                           |
| 28/05/2013         | 345682540       | 602 NHAP LAI VAO GOC<br>TK TIEN G |              |                                                  | 1,125,000,000,001                           | 8,101,125,000,002,05<br>7 |
| Sõ du              | ŕđầu kỳ :       | 8,100,000,000,000                 | 2,056<br>VND | Tổng phát                                        | : sinh nợ' :                                | 0 VND                     |
| Sõ du              | ′cuõi kỳ :      | 8,101,125,000,00;                 | 2,057<br>VND | Tồng phát                                        | : <b>sinh có :</b> 1,125                    | ,000,000,001 VND          |

Tại màn hình trang chủ, sau khi đăng nhập thành công, chọn menu: **Tài khoản > Sao kê tài** khoản

Tại đây, Khách hàng có thể truy vấn các thông tin sau:

- Truy vấn chi tiết thông tin tài khoản: Số TK; loại TK; ngày tháng, số chứng từ của các giao dịch phát sinh và số dư khả dụng của tài khoản.
- Chọn TK cần truy vấn bằng cách chọn TK trong danh mục.
- Lựa chọn khoảng thời gian cần truy vấn: "Từ ngày"... "Đến ngày", sau đó chọn Tìm kiếm.
  Lưu ý:
- Khoảng thời gian truy vấn Sao kê tài khoản: Tối đa 03 tháng (90 ngày)/ 01 lần truy vấn.

#### 1.2.Truy vấn lịch sử giao dịch của tài khoản:

Tại màn hình trang chủ, sau khi đăng nhập thành công, chọn menu: **Tài khoản > Lịch sử giao dich** 

Tại đây, Khách hàng có thể truy vấn các thông tin sau:

- Truy vấn chi tiết thông tin tài khoản: Số TK; loại TK; ngày tháng, số chứng từ của các giao dịch phát sinh và số dư khả dụng của tài khoản.
- Chọn TK cần truy vấn bằng cách chọn TK trong danh sách.
- Truy vấn các giao dịch :
  - + Theo tháng: Chọn tháng muốn xem

Màn hình hiển thị: Chọn truy vấn giao dịch theo tháng

| Xem gia                | o dịch tài l                 | khoản 🧧      | 017040600562 | 64 - Tiền gửi thanh t        | oán                                                                     | ۲                        |
|------------------------|------------------------------|--------------|--------------|------------------------------|-------------------------------------------------------------------------|--------------------------|
| <b>Tiền</b><br>6017040 | <b>gửi tha</b> i<br>60056264 | nh toán      | 8,106,:      | <b>189,164</b> ,<br>+ 8,106, | sõ dư hiện<br>, <b>148,497</b> VIN<br>Số dư khả du<br>189,164,148,497 V | 'tại<br>JD<br>Ing<br>'ND |
| Xem                    | Lịch sử giac                 | dich theo th | iáng 🔇       | T4 13   T5 13                | т6 13   т7 13   т8 13<br>Hiển thị lựa chọi                              | <b>)</b><br>n <b>O</b>   |
| Ngày tháng             | Sõ giao dịch                 | Nội dun      | g            | Số tiền                      | Sõ du cuõi                                                              |                          |

+ Theo ngày: **chọn Hiển thị lựa chọn** > Chọn **Khoảng thời gian/ Chọn Ngày** muốn xem Màn hình hiển thị : Chọn truy vấn giao dịch theo ngày tháng

| Xem       | Lịch sử giao dịch       | theo tháng        | 0 | T4 13   T5 13   T6 13 | T7 13 | та 13 🔊       |
|-----------|-------------------------|-------------------|---|-----------------------|-------|---------------|
|           |                         |                   |   |                       |       | Ãn lựa chọn 🗢 |
| Lựa chọr  | n hiển thị giao dịch th | 20                |   |                       |       |               |
| Ngày thá  | ng Khoảng thời g        | ian Chọn ngày     |   | 60 ngày gần nhất      | ~     |               |
| Loại giao | dịch Tất cả Chỉ         | ghi có Chỉ ghi nợ |   |                       |       |               |
| Sõ tiền   | Τừ                      | Đến               |   |                       |       |               |
|           |                         |                   |   |                       |       |               |
|           |                         |                   |   |                       | Tì    | m kiếm        |

Sau đó chọn **"Tìm kiếm".** 

#### <u>Lưu ý:</u>

• Khoảng thời gian truy vấn Lịch sử giao dịch: Tối đa 03 tháng (90 ngày)/ 01 lần truy vấn.

• Khách hàng chọn truy vấn các Giao dịch theo ngày có thể chọn thêm các trường Loại giao dịch và Số tiền để truy vấn.

- + Chọn Loại giao dịch: Chọn Loại giao dịch (Tất cả/ Chỉ ghi có/Chỉ ghi nợ)
- + Chọn số tiền: Chọn **Số tiền "Từ" … "Đến" …**

#### 1.3.Truy vấn thông tin tài khoản:

|                                                                                                    | 601704060056264 - Tiền gửi thanh toán                                                     |  |
|----------------------------------------------------------------------------------------------------|-------------------------------------------------------------------------------------------|--|
| i) Thông tin chung                                                                                                    | 3                                                                                         |  |
| Sõ tài khoản<br>601704060056264                                                                                                    | Tên khách hàng<br>00052590 - B.T.I                                                        |  |
| Loại tải khoản<br>602 - TKTG TT-DN TRONG NUOC                                                                                                    | Ngày mở tài khoản<br>16/09/2005                                                           |  |
| Loại tiền<br>¥ND                                                                                                    | Chi nhánh<br>625 - SÁI GÕN                                                                |  |
|                                                                                                    |                                                                                           |  |
|                                                                                                    |                                                                                           |  |
| i Chi tiết số dư                                                                                                    | Sã tiến bị phong tỏa                                                                      |  |
| Chi tiết số dư        Số dư hiện tại      8,106,189,164,148,497 YND        Hạn mức thấu chi      9 YND                                                | Sã tiên bị phong tỏa<br>0 YND<br>Lãi dự chi<br>0 YND                                      |  |
| Chi tiết số dư        Số dư hiện tại<br>8,106,189,164,148,497 YND        Hạn mức thấu chi<br>0 YND        Số dư khả dụng<br>8,106,189,164,148,497 YND | Số tiên bị phong tỏa<br>0 YND<br>Lãi dự chi<br>0 YND<br>Lãi dự thu<br>562,929,803,094 YND |  |

Tại màn hình trang chủ, sau khi đăng nhập thành công, chọn menu: **Tài khoản >Thông tin tài** khoản

Tại đây, Khách hàng có thể truy vấn các thông tin sau:

 Truy vấn chi tiết thông tin chung của tài khoản: Số TK; loại TK; loại tiền; trạng thái TK; ngày mở tài khoản; chi nhánh mở TK và chi tiết số dư của TK.

## 2. Truy vấn thông tin các dịch vụ tài chính

### 2.1 Truy vấn thông tin hợp đồng tiền gửi:

Màn hình hiển thị **Dịch vụ tài chính > Tiền gửi:** 

| ông tin hợp đồng tiền gửi                          | 001060613003 - TG có kỳ hạn huởng lãi sau định kỳ - VND              |
|----------------------------------------------------|----------------------------------------------------------------------|
| 🚹 Thông tin chung                                  | 9                                                                    |
| Sõ hợp đồng<br>001060613003                        | Tên khách hàng<br>00052590 - CTY CP CÔNG NGHỆ VÀ ĐẦU TƯ BÁCH<br>Việt |
| Loại sản phẩm<br>TG có kỳ hạn hưởng lãi sau định k | کې 06/06/2013                                                        |
| Kỳ hạn<br>365 ngày                                 | Ngày đáo hạn<br>06/06/2014                                           |
| Sõ ngày<br>365                                     | Chinhánh<br>001 - Hoi≋o                                              |
| Loại tiền<br>¥ND                                   |                                                                      |
| Chi tiết số dư<br>Số tiền hiện tại<br>8,003,111    | Lõi suất<br><b>7%</b>                                                |
| Sõ tiền gốc<br><b>8,000,000</b>                    | Định kỳ trả lãi                                                      |
| Sõ tiền lắi<br>3,111                               | Định kỳ thay đổi lãi suất                                            |
|                                                    |                                                                      |

Tại màn hình trang chủ, sau khi đăng nhập thành công, chọn menu: **Tài khoản > Hợp đồng** tiền gửi

Tại đây, Khách hàng có thể truy vấn các thông tin sau:

- Số hợp đồng, số tiền gốc và số tiền hiện tại
- Truy vấn chi tiết thông tin hợp đồng tiền gửi

# 2.2. Truy vấn thông tin khoản vay

| Tiên vay      |              |                     |                     |  |  |  |  |  |
|---------------|--------------|---------------------|---------------------|--|--|--|--|--|
| Loại sản phẩm | Sõ khoản vay | Dư nợ gốc           | Dư nợ hiện tại      |  |  |  |  |  |
| Vay món       | 0000152906   | - 100,000.00 USD    | - 100,000.00 USD    |  |  |  |  |  |
| Vay hạn mức   | 0000152886   | -1,000,000,000 VND  | -1,000,000,000 VND  |  |  |  |  |  |
| Vay hạn mức   | 0000153046   | - 2,000,000,000 VND | - 2,000,000,000 VND |  |  |  |  |  |

# Màn hình: Dịch vụ tài chính >Tiền vay >Thông tin khoản vay

| ông tin khoàn vay              | 0000152886 - VND                                                     |
|--------------------------------|----------------------------------------------------------------------|
| i) Thông tin chung             | ~                                                                    |
| 55 khoán vay<br>0000152886     | TếN Khách hàng<br>00052590 - CTY CP CÔNG NGH€ VĂ ĐÃU TƯ BÁCH<br>VIỆT |
| 50 hợp đồng giấy               | Ngày hiệu lực                                                        |
| 31.8                           | 30/05/2013                                                           |
| Loai khoán vay                 | Ngày đáo hạn                                                         |
| 981 – Vay han mức              | 31/08/2013                                                           |
| Kỳ hạn                         | Chinhánh                                                             |
| 93 ngày                        | 801 - Hoi so                                                         |
| Loại tiên<br>VND               |                                                                      |
| Chi tiết dư nợ                 | ~                                                                    |
| Dư ng hiện tại                 | Sō tiên lãi                                                          |
| - 1,000,000,000 VND            | - 3,250,000 VND                                                      |
| Dư nợ gõc                      | Sã tiến phạt                                                         |
| - 1,000,000,000 VND            | O VND                                                                |
| Số tiên phí<br>O VND           |                                                                      |
| Chi tiết khế ước               | ~                                                                    |
| Khoản giải ngân số             | Ngày giải ngôn<br>30/05/2013                                         |
| Sõ tiën giải ngân              | Ngày đáo hạn                                                         |
| - 1,000,000,000 VND            | 31/08/2013                                                           |
| Loại tiền                      | Sõ tiên lãi                                                          |
| ¥ND                            | - 3,250,900 VND                                                      |
| Lãi suất                       | Sõ tiên phạt                                                         |
| 13 %                           | O VND                                                                |
| Định kỳ thay đổi lãi suất      | Dự nợ hiện tại                                                       |
| 1 tháng                        | - 1,000,000,000 VND                                                  |
| Ngày thay đổi lãi suất kế tiếp |                                                                      |

# Màn hình: Dịch vụ tài chính > Tiền vay> Sao kê khoản vay

| em sao kê k                   | khoản vay             | 0            | 000152906 - Us   | 3D                   |                            |
|-------------------------------|-----------------------|--------------|------------------|----------------------|----------------------------|
| Chọn ngày<br>Sõ khế ước       | Từ ngày<br>04/04/2013 |              | Đến ng<br>11/06/ | ày                   |                            |
|                               |                       |              |                  |                      | Tìm kiếm                   |
| SAO KÊ KHO                    | ÀN VAY                |              |                  | Từ ngày 04/04        | 4/2013 Đến ngày 11/06/2013 |
| Tên khách hàr                 | ng                    | 00052590 - C | TY CP CÔNG NG    | HỆ VÀ ĐẦU TƯ BÁCH VI | ÊT                         |
| Sõ khoàn vay                  |                       | 0000152906   |                  | Số hợp đồng          | 31.5                       |
| Số khế ước                    |                       | 1            |                  | Loại tiền            | USD                        |
| Thời điểm truy vẫn 11/06/2013 |                       |              | 39:00            |                      |                            |
| Ngày tháng                    |                       |              |                  |                      |                            |
| 07/06/2013                    | Läi                   |              | 133.34           | 0.00                 | 233.34                     |
|                               |                       |              |                  |                      |                            |

Màn hình: Dịch vụ tài chính > Tiền vay > Lịch trả nợ

| Sem lịch trả n                                       | ợ khoản vay               | 0000152906 - USD        |         |                              | ~  |  |  |  |
|------------------------------------------------------|---------------------------|-------------------------|---------|------------------------------|----|--|--|--|
| Từ ngây<br>Lựa chọn 30/96/2013 ⊞<br>Khế ước Tất cã ♥ |                           | Đến ngày<br>102/07/2013 |         |                              |    |  |  |  |
| Tim kiếm                                             |                           |                         |         |                              |    |  |  |  |
| Lịch trà nợ kho                                      | àn vay                    |                         | Từ ngày | 30/06/2013 Đến ngày 02/07/20 | 13 |  |  |  |
| Thời gian truy v                                     | <b>ấn</b> Thứ 3, 1        | /06/2013 09:58:29       |         |                              |    |  |  |  |
| Tổng sõ tiền đế                                      | <b>hạn (¥ND)</b> 3,149,22 | 1                       |         |                              |    |  |  |  |
| Ngày đến hạn                                         |                           |                         |         | Quy đối (VND)                |    |  |  |  |
| 30/06/2013                                           | 0000152906 - 1            | 100.00                  | USD     | 2,105,80                     | D  |  |  |  |
| 30/06/2013                                           | 0000152906 - 1            | 49.55                   | USD     | 1,043,42                     | 4  |  |  |  |
| Tìm thấy 2 giao dịch, hiển thị từ 1 đến 2            |                           |                         |         |                              |    |  |  |  |

Tại màn hình trang chủ, sau khi đăng nhập thành công, chọn menu: **Tài khoản > Tiền vay** Tại đây, Khách hàng có thể truy vấn các thông tin sau:

- Số khoản vay, dư nợ gốc và dư nợ hiện tại
- Truy vấn chi tiết thông tin khoản vay: Chọn số khoản vay muốn xem. Khi đó màn hình sẽ link đến Dịch vụ tài chính > Tiền vay

+ Truy vấn các thông tin chung khoản vay: **Dịch vụ tài chính > Tiền vay > Thông tin khoản vay** 

+ Truy vấn các giao dịch của từng hợp đồng tín dụng theo thời điểm: **Dịch vụ tài chính** > **Tiền vay** > **Sao kê khoản vay** 

+ Truy vấn lịch trả nợ của tất cả các hợp đồng tín dụng từ **thời điểm hiện tại** đến một thời điểm trong tương lai: **Dịch vụ tài chính > Tiền vay > Lịch trả nợ** 

## <u>Ghi chú:</u>

- Khoảng thời gian truy vấn Sao kê khoản vay không lớn hơn 90 ngày và "Đến ngày" không được lớn hơn ngày hiện tại.
- Khoảng thời gian truy vấn Lịch trả nợ không lớn hơn 90 ngày.

## 2.3 Truy vấn thông tin tài trợ thương mại

| Tài kh   | oàn Dịch vụ tài chính            | С      | huyển tiền           | Tiện ích         | Thông       |
|----------|----------------------------------|--------|----------------------|------------------|-------------|
|          | Tiền gửi                         |        | Tài trợ th           | ương mạ          | i           |
| 200217   | Tiền vay                         | ,      | Tín dụng thu         | <i>i</i> )       |             |
|          | Tài trợ thương mại               | >      | Bộ chứng từ          | )                |             |
|          |                                  |        | Bào lãnh nhậ         | ận hàng          | iha         |
|          |                                  |        | Bào lãnh ngá         | ŝn hàng          | ů.          |
| Lo<br>Us | • Cơ hội trúng Samsung Galaxy S3 | khi nạ | p tiền điện thoại qu | a VIB Mobile Ban | king<br>jến |

Tại màn hình trang chủ, sau khi đăng nhập thành công, chọn menu: **Dịch vụ tài chính > Tài trợ thương mại** 

Tại đây, Khách hàng có thể truy vấn các thông tin sau:

- Truy vấn thông tin chi tiết L/C: Chọn Tín dụng thư
- Truy vấn thông tin chi tiết Bộ chứng từ: Chọn **Bộ chứng từ**
- Truy vấn thông tin chi tiết Bảo lãnh nhận hàng: Chọn Bảo lãnh nhận hàng
- Truy vấn thông tin chi tiết của Bảo lãnh ngân hàng: Chọn Bảo lãnh ngân hàng